## XML-Sitemaps.com 5 Minute installation Guide

Once you have purchased our unlimited PHP sitemap generator script you will receive your own individual download link for the file by email.

Click on the link and you will be presented with a screen similar to the picture below:

| Online<br>Generator Site | File Download - Security Warning                                                                                                    | i Tools                                        | Contact                            |
|--------------------------|----------------------------------------------------------------------------------------------------|------------------------------------------------|------------------------------------|
|                          | Do you want to open or save this file?         Image: Barbon Stress         Type: Compressed (zipped) Folder, 65.8 KB         From: www.xml-sitemaps.com         Image: Definition Stress         Image: Definition Stress         Image: Definition Stress         Image: Definition Stress         Image: Definition Stress         Image: Definition Stress | i <b>gle</b> to help t<br>for <b>any sea</b> r | them crawl<br>r <b>ch engine</b> . |
| are 4 simple             | While files from the Internet can be useful, this file type can potentially harm your computer. If you do not trust the source, do not open or save this software. <u>What's the risk?</u>                                                                                                    | navigate on                                    | your                               |

Click save and save the file to your PC.

Select "Open" and you will see the following:

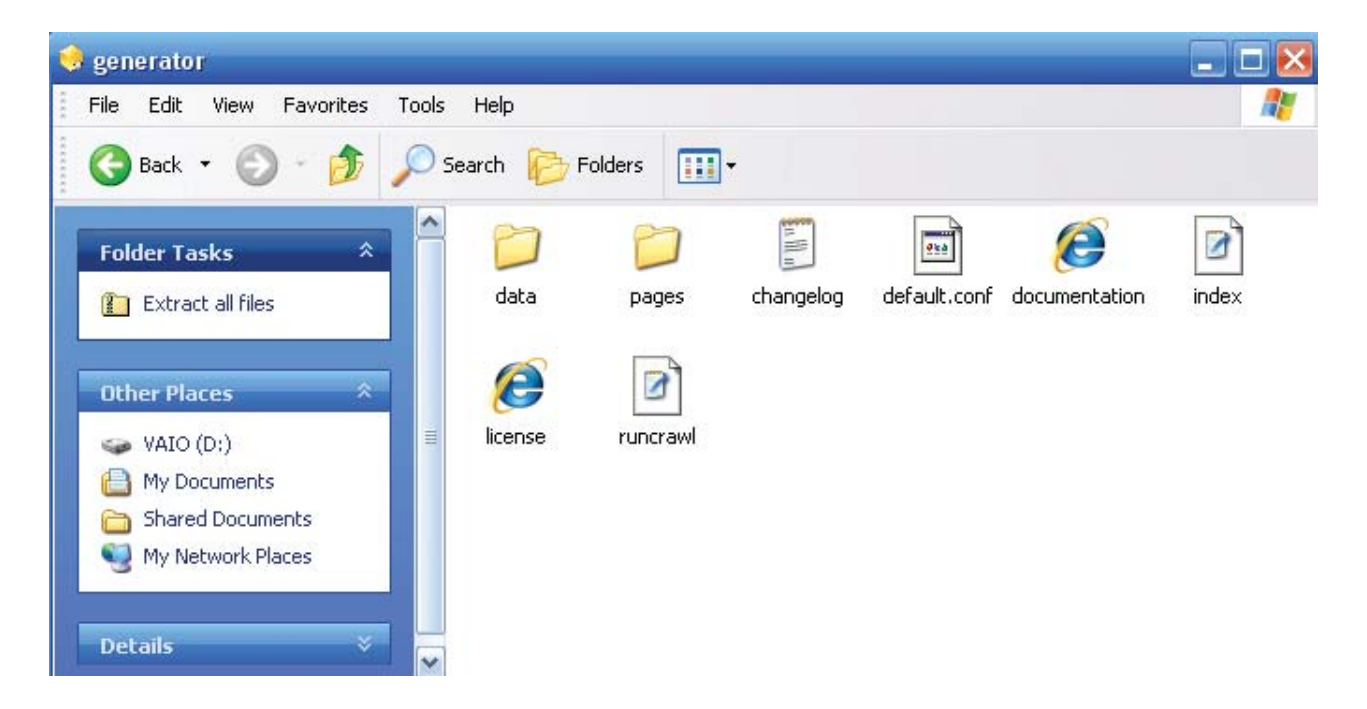

Select "Extract all files"

## Installing onto your server by FTP

Now that you have the extracted files on your PC you need to upload them to your website. In this example we are going to use Filezilla, a popular free FTP program which can be downloaded here.

Open Filezilla

| 🔁 FileZilla                                |          |              |                   |               |
|--------------------------------------------|----------|--------------|-------------------|---------------|
| File Edit View Transfer Server Bookmarks H | elp      |              |                   |               |
| 1 · 1 · · · · · · · · · · · · · · · · ·    | R. 13    | ξa.          |                   |               |
| Host: ftp.mysite.com Username: myuserna    | ame      | Password:    | ••• Port:         | Quickconnect  |
|                                            |          |              |                   | ~             |
|                                            |          |              |                   | ~             |
| Local site: D:\generator\                  | ~        | Remote site: |                   | ~             |
| 🖃 🞯 Desktop                                | <u>^</u> |              |                   |               |
| My Documents                               |          |              |                   |               |
| 🖮 🧕 Wy Computer                            |          |              |                   |               |
| 😟 🥪 C: (VAIO)                              |          |              |                   |               |
| 🖻 🥪 D: (VAIO)                              |          |              |                   |               |
| 🖻 🗁 generator                              | ×        | Filename /   | Filesize Filetype | Last modified |

and enter your ftp login details: Host, Username and Password. Click the 'Quickconnect' button or hit enter on your keyboard and you will be connected to your site.

| Local site: D:\generator\                                             |          |               | ~     | Remote site: / |          |             | ~              |
|-----------------------------------------------------------------------|----------|---------------|-------|----------------|----------|-------------|----------------|
| Desktop     Desktop     My Documents     My Computer     Or C: (VAIO) |          |               |       | ⊞ <b>(</b> ) [ |          |             |                |
| D: (VAIO)                                                             |          |               |       |                |          |             |                |
|                                                                       |          |               |       |                |          |             |                |
| Filename /                                                            | Filesize | Filetype      | Las   |                |          |             |                |
| i 🗀                                                                   |          |               |       |                |          |             |                |
| ata                                                                   |          | File Folder   | - 13/ | Filename /     | Filesize | Filetype    | Last modified  |
| 🚞 pages                                                               |          | File Folder   | - 13/ | i 🗀            |          |             |                |
| 🗐 changelog.txt                                                       | 7,273    | Text Document | - 22/ | 🚞 .htpasswds   |          | File Folder | 15/04/2009     |
| 🖬 default.conf                                                        | 2,792    | CONF File     | - 22/ | access-logs    |          | File Folder | 15/04/2009 : 🗏 |
| Cocumentation.html                                                    | 13,939   | HTML Document | 22/   | etc            |          | File Folder | 15/04/2009     |
| 📝 index.php                                                           | 4,871    | PHP File      | 22/   | 🚞 mail         |          | File Folder | 15/04/2009 🛄   |
| Cense.html                                                            | 3,180    | HTML Document | 22/   | 🛅 public_ftp   |          | File Folder | 15/04/2009     |
| 🕑 runcrawl.php                                                        | 539      | PHP File      | 22/   | 🚞 public_html  |          | File Folder | 02/05/2009     |
|                                                                       |          |               |       | 🚞 tmp          |          | File Folder | 15/04/2009     |
|                                                                       |          |               |       | i www          |          | File Folder | 02/05/2009 🔽   |
| <                                                                     |          |               |       | <              |          |             | >              |

On the right hand side you can see your website's file structure. We need to install the script into your root folder which is often referred to as public\_html (or www, htdocs, etc.)

.....

| Local site: C:\generator\ |             |                     | *   | Remote site: /public_html/ |            |
|---------------------------|-------------|---------------------|-----|----------------------------|------------|
| 🖃 🞯 Desktop               |             |                     | ~   | 🖻 🧰 public_html            |            |
|                           |             |                     |     | - 🔐 _private               |            |
| 🖻 – 👮 My Computer         |             |                     |     | 🖓 _vti_bin                 |            |
| 🖃 🧇 C: (SYSTEM)           |             |                     |     | 🖓 _vti_cnf                 |            |
| 🖻 🧰 AddOn                 |             |                     | =   |                            |            |
| 🕒 🧰 BJPrinter             |             |                     |     | vti_pvt                    |            |
| 🛅 DBBackup                |             |                     |     | vti_txt                    |            |
| Documents and 56          | ettings     |                     |     | 🖸 cgi-bin                  |            |
|                           |             |                     |     | CSS CSS                    |            |
|                           |             |                     |     | rorum                      |            |
| Filename 🛆 🛛 🛛 Filesia    | ze Filetype | Last modified       | ~   | Filename / Filesize        | Filetype   |
| i found.001               | File Folder | 20/10/2005 13:13:25 |     | <b>`</b>                   |            |
| 🛅 generator               | File Folder | 03/10/2007 20:38:18 |     | private                    | Fie Folde  |
| 🛅 m4p2mp4                 | File Folder | 22/01/2006 19:55:50 | E   | 🚞_vti_bin                  | Fie Folde  |
| 🛅 mp4                     | File Folder | 22/05/2006 16:44:58 |     | 🛅_vti_onf                  | Fie Folde  |
| 🛅 MWASPI                  | File Folder | 23/02/2007 20:26:39 |     | 🚞_vti_log                  | Fie Folde  |
| 🛅 My Music                | File Folder | 29/12/2006 19:51:56 |     | 🚞_vti_pvt                  | Fie Folde  |
| 🗀 Nokia                   | File Folder | 12/02/2005 12:07:00 |     | 🛅_vti_txt                  | File Folde |
| 🚞 Norman AY               | File Folder | 04/03/2002 10:43:50 |     | 🚞 cgi-bin                  | Fie Folde  |
| 📄 Photoshop 5.02 (        | File Folder | 12/12/2003 15:17:28 |     | Coss                       | Fie Folde  |
| 📄 Drogram Files           | Ele Eolder  | 06/10/2007 21:47:27 | 100 | A                          | ri- r-l-   |

Now we are in the public\_html directory you simply need select the generator folder in the left hand screen with your mouse and drag it over to the window on the right. Filezilla will then copy all of the files to your website.

| Local site: D:\    |             | ~             | Remote site: | /public_html |             |
|--------------------|-------------|---------------|--------------|--------------|-------------|
| 🖃 🞯 Desktop        |             | ~             | 🚊 🛅 pu       | iblic_html   |             |
| My Documents       |             |               | - 62         | _private     |             |
| 🖮 😼 My Computer    |             |               | 2            | )_vti_bin    |             |
| 😟 🥪 C: (VAIO)      |             |               | 2            | )_vti_onf    |             |
| 🖻 🥪 D: (VAIO)      |             |               | 2            | )_vti_log    |             |
| 😟 🛅 generator      |             | ~             |              | )_vti_pvt    |             |
| Filename ( Fileria | Filetune    | Last modifier |              | _vti_txt     |             |
|                    | e Tilecype  | Lascinounec   |              | ) cache      |             |
| <u> </u>           |             |               | Filename (   | Filocizo     | Filetupe    |
| generator          | File Folder | 13/05/2009    |              | 1 1165126    | T liecype   |
| C RECYCLER         | File Folder | 24/11/2007    | i 🗀          |              |             |
| 🚞 System Volume I  | File Folder | 06/07/2007    | 🚞 _private   |              | File Folder |
|                    |             |               | 🚞 _vti_bin   |              | File Folder |
|                    |             |               | 🚞 _vti_cnf   |              | File Folder |
|                    |             |               | 🚞 _vti_log   |              | File Folder |

Once uploaded you will now see the generator folder on the right hand side of the screen.

| Local site: D:\   |                   | <b>~</b>     | Remote site: /public_htm | 1           |
|-------------------|-------------------|--------------|--------------------------|-------------|
| 🖃 🞯 Desktop       |                   |              | 😑 🛅 public_html          |             |
| My Documents      |                   |              | 🕜 _private               |             |
| 🖃 🧕 My Computer   |                   |              | 🖓 _vti_bin               |             |
| 😟 🥪 C: (VAIO)     |                   |              | 🖓 _vti_cnf               |             |
| 🚊 🥪 D: (VAIO)     |                   |              | 🖓 _vti_log               |             |
| 🕀 🛅 generator     |                   | <b>~</b>     | 🖓 _vti_pvt               |             |
|                   | ed i ed i         | 1 1 1:0      | 🖓 _vti_txt               |             |
| Filename /        | Filesize Filetype | Last modifie | 🕜 🕜 cache                |             |
| i 🗀               |                   |              |                          |             |
| 🚞 generator       | File Folder       | 13/05/2009   | Filename / Filesiz       | e Filetype  |
|                   | File Folder       | 24/11/2007   | enerator                 | File Folder |
| 🛅 System Volume I | File Folder       | 06/07/2007   | images                   | File Folder |

You will need to create two new blank xml files - sitemap.xml and ror.xml. An easy way to create these files is to use 'Notepad' (Start > Accessories > Notepad). In the File menu click 'Save As...' Choose 'All Files' and type in the name sitemap.xml as below. Repeat this process for ror.xml

| 📕 Untitled - No                          | tepad                                                                                                    |                              |                                                                                                    |                    |       |                                                                    |
|------------------------------------------|----------------------------------------------------------------------------------------------------|------------------------------|----------------------------------------------------------------------------------------------------|--------------------|-------|--------------------------------------------------------------------|
| File Edit Format                         | View Help                                                                                                    |                              |                                                                                                    |                    |       |                                                                    |
| Save As                                  |                                                                                                    |                              |                                                                                                    |                    |       | ? 🔀                                                                |
| Save in:                                 | I SYSTEM (C:)                                                                                                    |                              | ~                                                                                                    | G 🤌                | • 🖽 🥙 |                                                                    |
| Recent<br>Desktop<br>Windows<br>Explorer | AddOn<br>Documents and<br>Downloads<br>etax2006<br>etax2007<br>fonts<br>generator<br>m4p2mp4<br>mp4<br>MWASPI<br>MWASPI<br>MWASPI<br>MV Music<br>Nokia<br>NormanAV<br>Photoshop 5.02<br>Program Files | Settings<br>(Update Version) | PSFONTS<br>temp<br>tempy01<br>Tiscali<br>WINDOWS<br>BYKIDownload<br>PKIDownload<br>CTMeasureTim<br>debugInstaller<br>drmHeader<br>drmHeader<br>ffastunT.ffl<br>Lang<br>m4p2mp4<br>setup | derP⊂<br>ning<br>r |       | StubInstall<br>TCPCheckF<br>temp<br>test<br>thainoodle:<br>YServer |
|                                          | <                                                                                                    |                              |                                                                                                    |                    |       | >                                                                  |
| <b>S</b>                                 | File name:                                                                                                    | ror.xml                      |                                                                                                    |                    | *     | Save                                                               |
| My Network                               | Save as type:                                                                                                    | All Files                    |                                                                                                    |                    | *     | Cancel                                                             |
|                                          | Encoding:                                                                                                    | ANSI                         |                                                                                                    |                    | ~     | .::                                                                |

Now you need to upload ror.xml and sitemap.xml files to the root directory by dragging the files over

|               |             |                |                     |    |               | –<br>bin<br>Jm |                |       |
|---------------|-------------|----------------|---------------------|----|---------------|----------------|----------------|-------|
| A             | Hlesize     | Hiletype       | Last modified       | -  | Filename 🛆 📃  | Hlesize        | Hiletype       | Last  |
|               | 250,032     | System file    | 29/11/2004 06:18:20 |    | 🖻 index.html  | 4,734          | HTML Docu      | 07/06 |
| e.sys         | 390,070,272 | System file    | 06/10/2007 19:38:28 |    | 📓 lightbox.js | 12,189         | JScript Scri…  | 26/11 |
|               | 228         | XML Document   | 06/10/2007 23:56:11 |    | 💽 portfolio   | 616            | Cascading      | 12/06 |
| bg            | 90          | Text Document  | 04/03/2002 10:36:23 |    | 🖻 pricelist   | 5,220          | HTML Docu      | 07/06 |
| ı.×ml         | 228         | XML Document   | 06/10/2007 23:56:25 |    | 📄 ror.xml     | 228            | XML Docum      |       |
| ;taller.exe   | 700,416     | Application    | 01/11/2005 01:56:00 |    | 🔊 sendeail    | 2,589          | PHP File       | 03/09 |
| eckResult.txt | 3           | Text Document  | 12/02/2005 12:05:52 |    | 🔮 stemap      | 228            | XML Docum      |       |
| g             | 1,350       | Text Document  | 25/08/2006 19:27:52 |    | 🔊 test.php    | 🗢 Down         | load           | /03   |
| 1             | 3,382,182   | Text Document  | 30/08/2005 22:00:16 | 目目 | 📋 votdlj.txt  | 👌 odd fi       | les to queue   | /09   |
| dles.txt      | 1,449       | Text Document  | 14/05/2005 14:59:36 |    | 1             |                | es no pene     | _     |
| - LL          | 150         | T              | 05/00/2007 20-40-40 |    |               | Creat          | e directory    |       |
| ocal file     | Di          | rection Remote | fie                 |    | Size Priority | - Duluk        |                |       |
|               |             |                |                     |    |               | Deece          | -              |       |
|               |             |                |                     |    |               | File At        | nc<br>huibubaa |       |
|               |             |                |                     |    |               | T IIC AI       | unbuces        |       |

We now need to set file permissions for the ror.xml and sitemap.xml files so that the script can write to them once it has run. To do this highlight sitemap.xml on the right hand side screen and then right click your mouse. You will be presented with a popup screen. Move your mouse down to File Attributes and select it.

|                              |                             |                                                 |                                                                   |   | Cigi-<br>Cigi-<br>Cigi- | -<br>bin<br>m       |                                     |                |
|------------------------------|-----------------------------|-------------------------------------------------|-------------------------------------------------------------------|---|----------------------------------------------------------------------------------------------------|---------------------|-------------------------------------|----------------|
| Δ                            | Hlesize                     | Hiletype                                        | Last modified                                                     | - | Filename A                                                                                                    | Hlesize             | Hiletype                            | Last           |
| 3.SVS                        | 250,032<br>390,070,272      | System file<br>System file                      | 29/11/2004 06:18:20<br>06/10/2007 19:38:28                        |   | index.html                                                                                                    | 4,734<br>12,189     | HTML Docu<br>JScript Scri           | 07/06<br>26/11 |
| og<br>Lxml                   | 228<br>90<br>228            | XML Document<br>Text Document<br>XML Document   | 06/10/2007 23:56:11<br>04/03/2002 10:36:23<br>06/10/2007 23:56:25 |   | portfolio<br>pricelst<br>ror.xml                                                                                                    | 616<br>5,220<br>228 | Cascading<br>HTML Docu<br>XML Docum | 12/06<br>07/06 |
| :taller.exe<br>eckResult.txt | 700,416<br>3                | Application<br>Text Document                    | 01/11/2005 01:56:00<br>12/02/2005 12:05:52                        |   | 💌 sendeail<br>🕋 stemap                                                                                                    | 2,589<br>228        | PHP File<br>XML Docum               | 03/09          |
| g<br>I<br>Idles.txt          | 1,350<br>3,382,182<br>1,449 | Text Document<br>Text Document<br>Text Document | 25/08/2006 19:27:52<br>30/08/2005 22:00:16<br>14/05/2005 14:59:36 |   | 🕑 test.php<br>🗐 votdlj.txt                                                                                                    | 🗢 Down              | load<br>les to queue                | /03<br>/09     |
| ocal file                    | 150<br>D                    | irection   Remote                               | or /00/2007 20.40.40<br>fie                                       |   | Size Priority                                                                                                    | Creat<br>Delete     | e directory                         | _              |
|                              |                             |                                                 |                                                                   |   |                                                                                                    | Renar<br>File A     | ne<br>ttributes                     |                |

You will then be given the options to change file permissions:

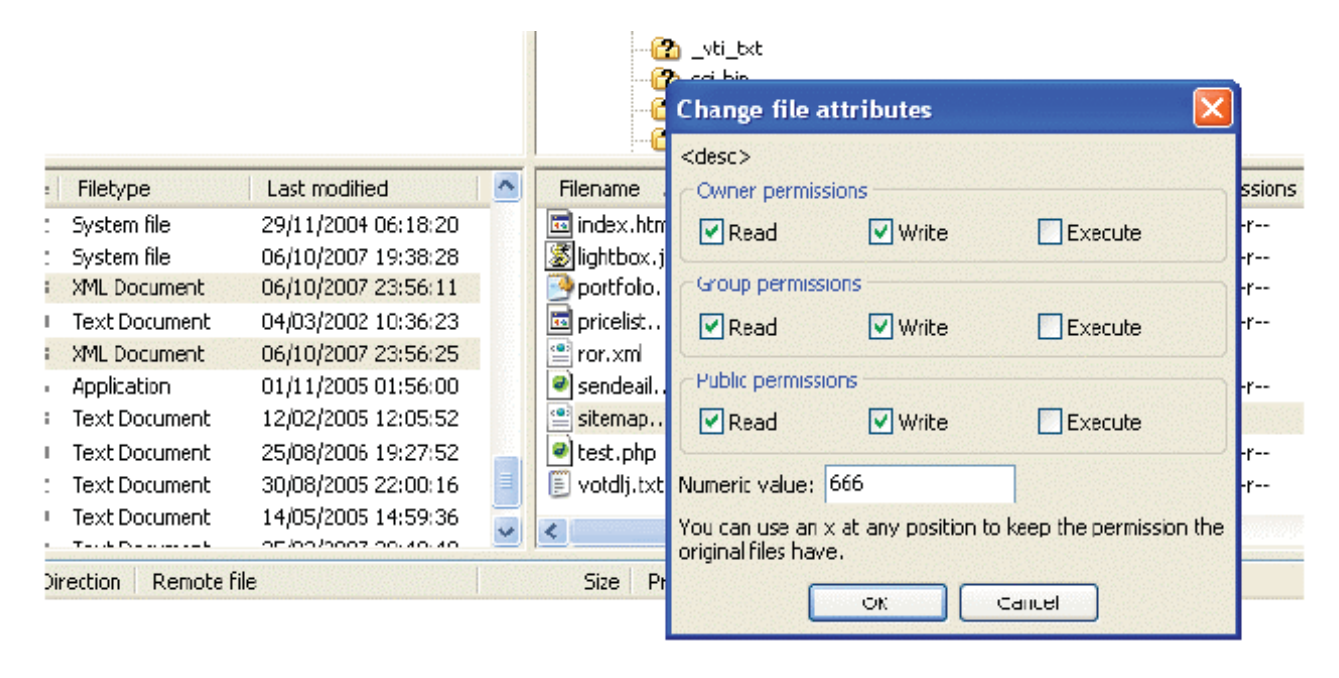

In the Numeric value box type 666 and then click OK. Repeat this step with the ror.xml file and set permissions to 666.

If you are creating images, news or video sitemaps you will also need to create the following blank files and set 0666 permissions as instructed above: sitemap\_images.xml, sitemap\_news.xml, sitemap\_video.xml.

Next we need to open the generator folder.

Once done we need to set permissions for the data folder to 777

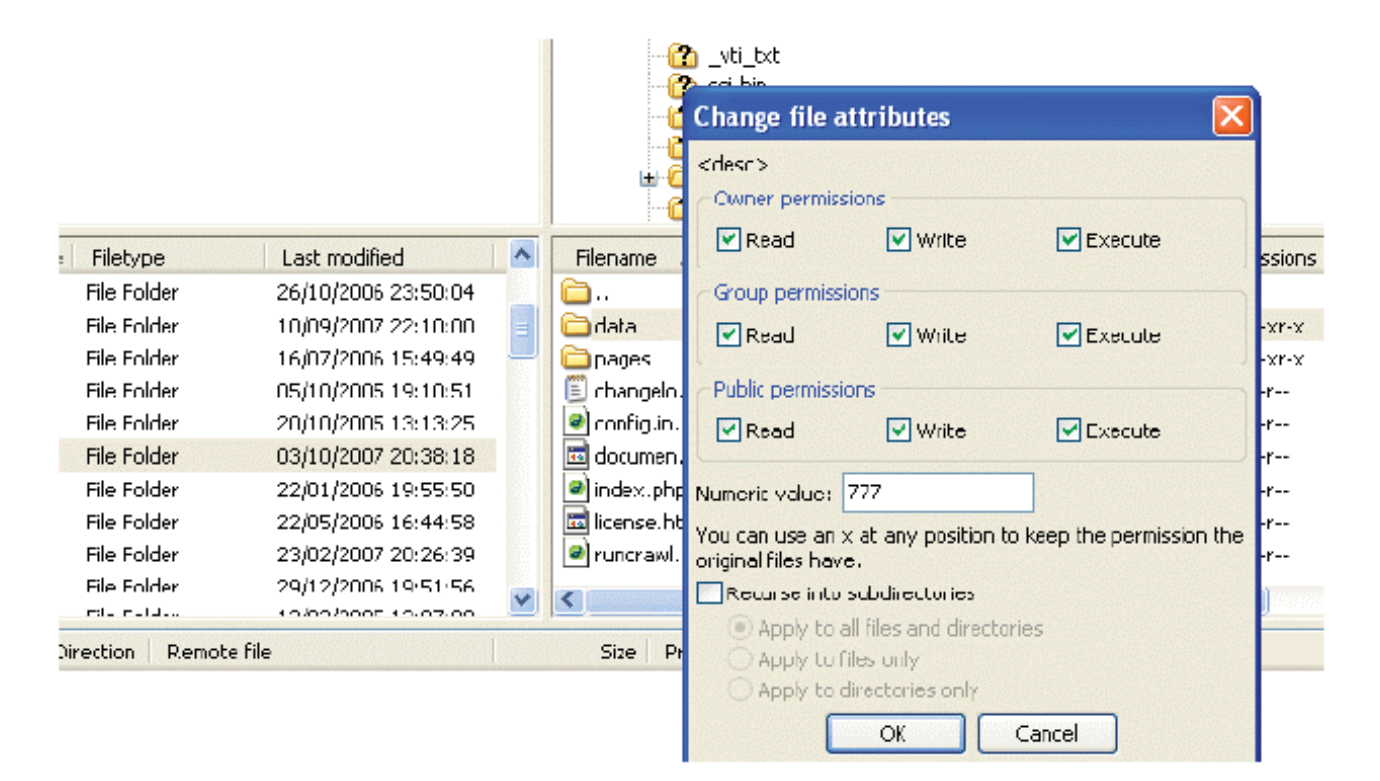

Note: in case of Windows/IIS servers it is not allowed to set permissions via FTP and you will have to that using Hosting Control Panel.

## Congratulations your installation is now complete!

To access your sitemap generator enter your website address (www.mysite.com/generator) and follow the on screen instructions.

|                                                                                                    |                                                                     | St                                                                                                    | an                                                                                                    | dalone X             | ML Site    | emap Ge             | nerator      |               |  |  |
|----------------------------------------------------------------------------------------------------|---------------------------------------------------------------------|----------------------------------------------------------------------------------------------------|----------------------------------------------------------------------------------------------------|----------------------|------------|---------------------|--------------|---------------|--|--|
|                                                                                                    | Configuration                                                       | Crawlin                                                                                                    | ıg                                                                                                    | View Sitemap         | Analyze    | ChangeLog           | Broken Links | Documentation |  |  |
| No sitemaps                                                                                                    | s found                                                             | Con                                                                                                    | Configuration                                                                                                    |                      |            |                     |              |               |  |  |
| Sitemap was<br>yet, please g<br>page to start<br>or to setup a                                                   | not generated<br>o to Crawling<br>: crawler manually<br>a cron job. | М                                                                                                    | Main parameters                                                                                                    |                      |            |                     |              |               |  |  |
| · · ·                                                                                                    | -                                                                   | Start                                                                                                    | ing L                                                                                                    | IRL:                 |            |                     |              |               |  |  |
| What is "Initi                                                                                                   | al URL"?                                                            | http:                                                                                                    | //w                                                                                                    | ww.mysite.com        | L          |                     |              |               |  |  |
| Please enter<br>address for y                                                                                    | the <b>full</b> http<br>our site, only the                          | Save                                                                                                    | Save sitemap to:                                                                                                   |                      |            |                     |              |               |  |  |
| links within th<br>directory will                                                                                | he starting<br>be included.                                         | /hom<br>Curren                                                                                                    | /home/mysite/public_html/sitemap.xml<br>Current path to Sitemap generator is: /home/anhol81/public_html/generator/ |                      |            |                     |              |               |  |  |
| What is "Cha                                                                                                    | nge frequency"?                                                     | Your                                                                                                    | Site                                                                                                    | map URL:             |            |                     |              |               |  |  |
| This value inc<br>frequently th                                                                                  | dicates how<br>ne content at a                                      | http:                                                                                                    | http://www.mysite.com/sitemap.xml                                                                                  |                      |            |                     |              |               |  |  |
| particular URL                                                                                                   | is likely to                                                        | Create Text Sitemap:                                                                                                    |                                                                                                    |                      |            |                     |              |               |  |  |
| change.                                                                                                    |                                                                     | Create sitemap in text format for Yahoo submission                                                                        |                                                                                                    |                      |            |                     |              |               |  |  |
| What is "Last                                                                                                    | : Modified"?                                                        | Creat                                                                                                    | e RC                                                                                                    | )R Sitemap:          |            |                     |              |               |  |  |
| The time the<br>modified. You<br>generator se                                                                    | It will E                                                           | Create sitemap in ROR format<br>It will be stored in the same folder as XML sitemap, but with different filename: ror.xml |                                                                                                    |                      |            |                     |              |               |  |  |
| your server's response<br>headers or to specify your                                                             |                                                                     | Creat                                                                                                    | Create HTML Sitemap:                                                                                               |                      |            |                     |              |               |  |  |
| own date and time.  Create html site map for your normal visitors  Due out that this other market and iterations |                                                                     |                                                                                                    |                                                                                                    |                      |            |                     |              |               |  |  |
| What is "Prio                                                                                                    | rity"?                                                              | Fiease                                                                                                    | iote t                                                                                                    | nat this option requ |            | esources to periori |              |               |  |  |
| The priority o                                                                                                   | of a particular URL                                                 | HTML                                                                                                    | . Site                                                                                                    | emap filename:       |            |                     |              |               |  |  |
| relative to ot                                                                                                   | her pages on the                                                    | /horr                                                                                                    | le/m                                                                                                    | ysite/public_h       | tml/genera | tor/data/sitem      | ap.html      |               |  |  |